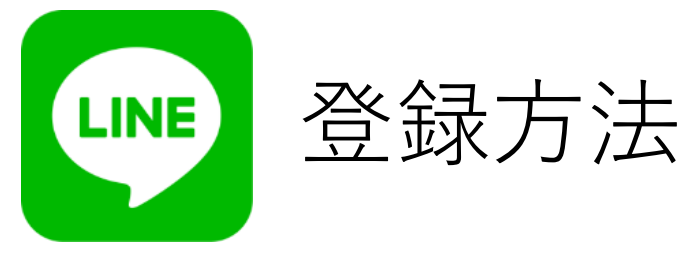

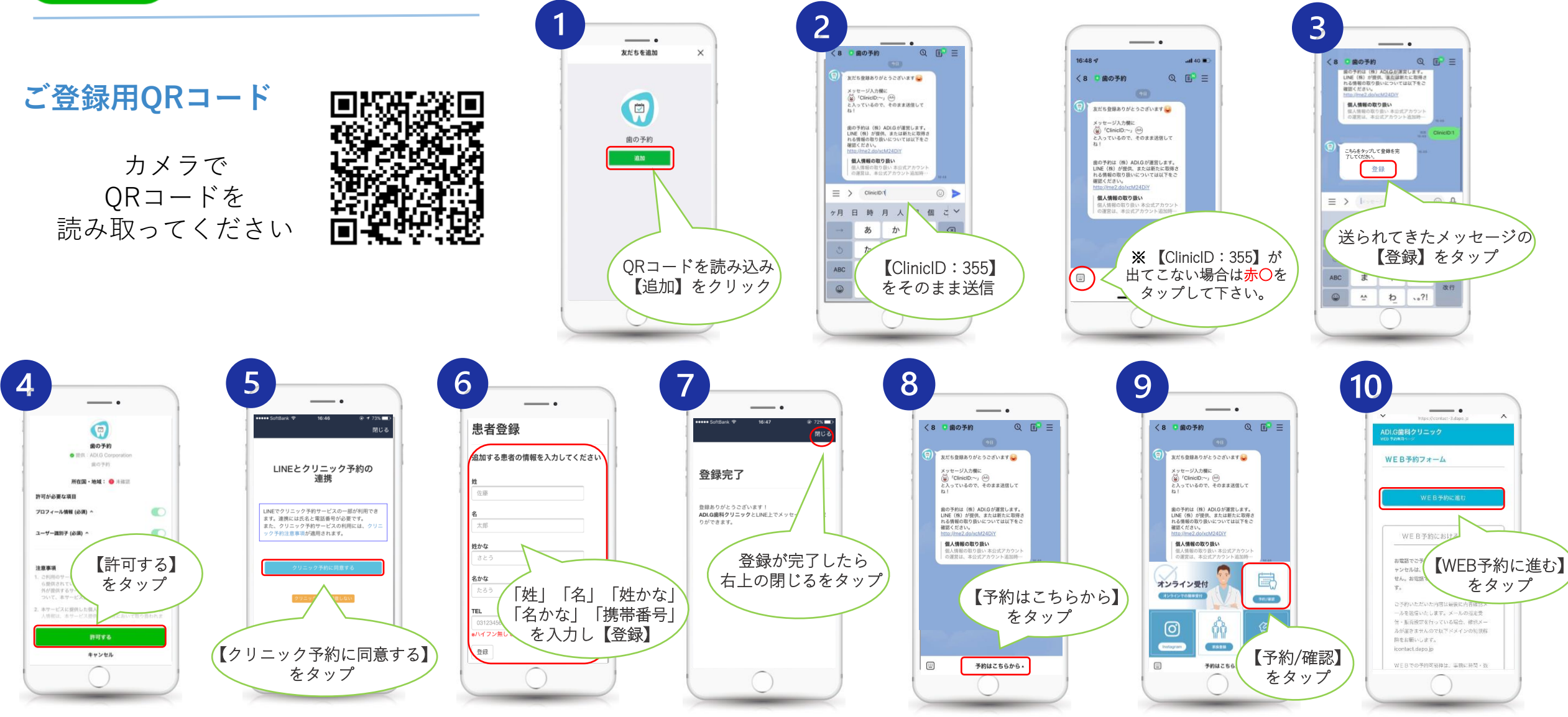

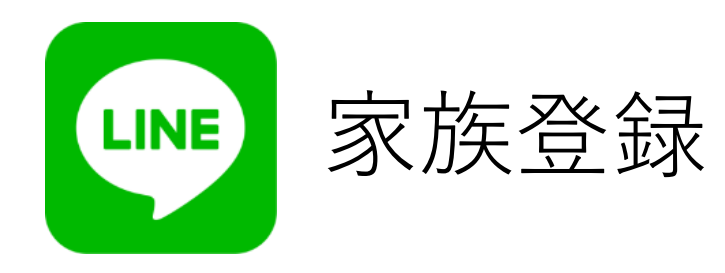

ご家族の予約も 一台で管理できます。

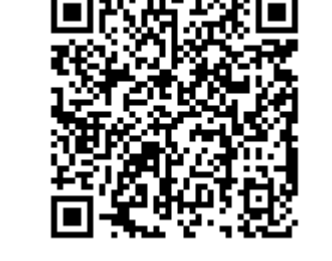

ご登録用QRコード

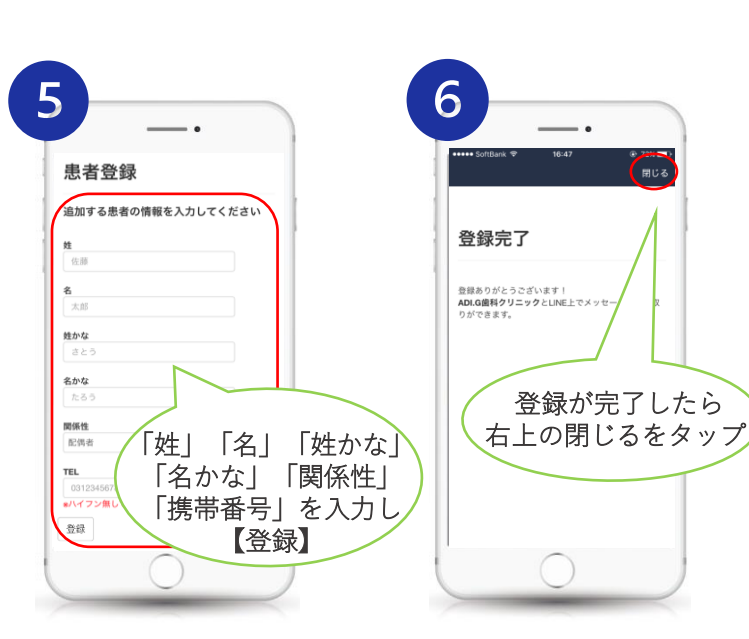

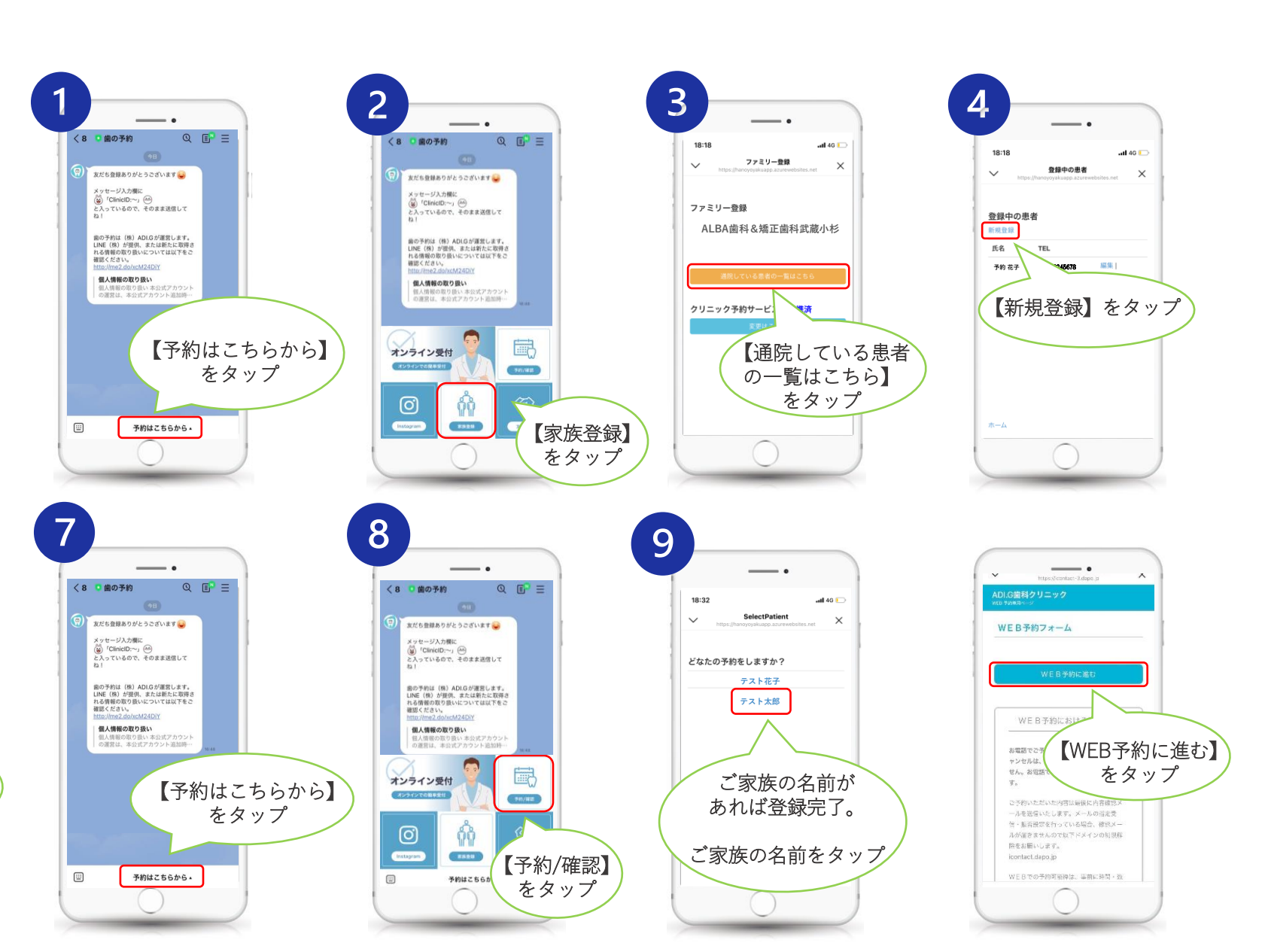

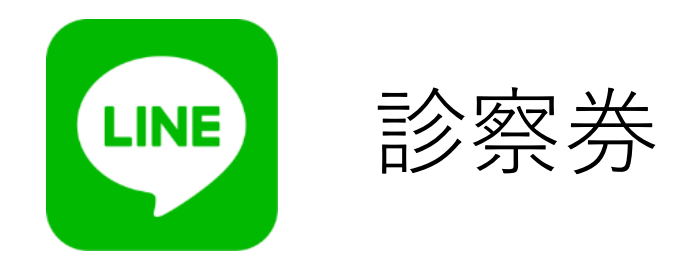

## 予約日・患者番号の 確認方法

ご予約中の診療予約と ご自身の患者番号が 確認できます。

ご登録用QRコード

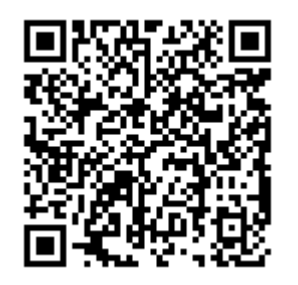

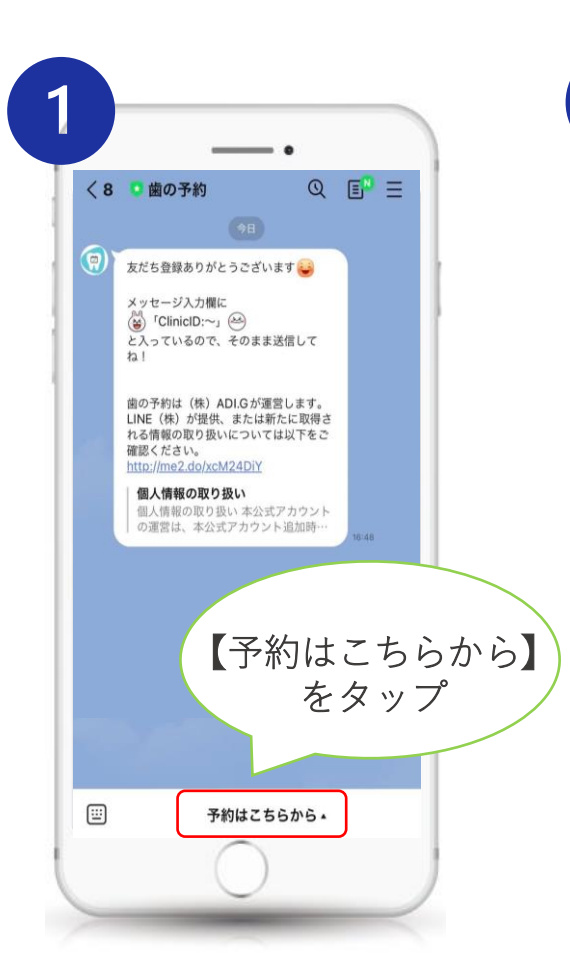

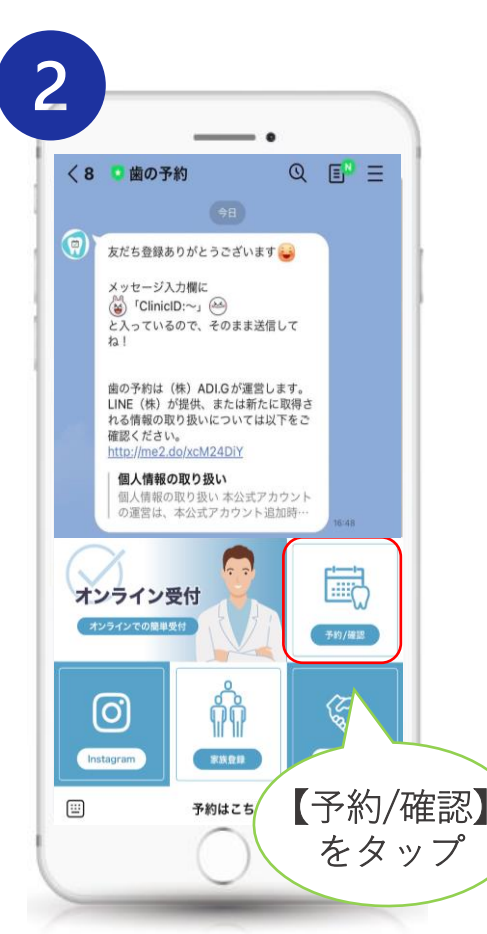

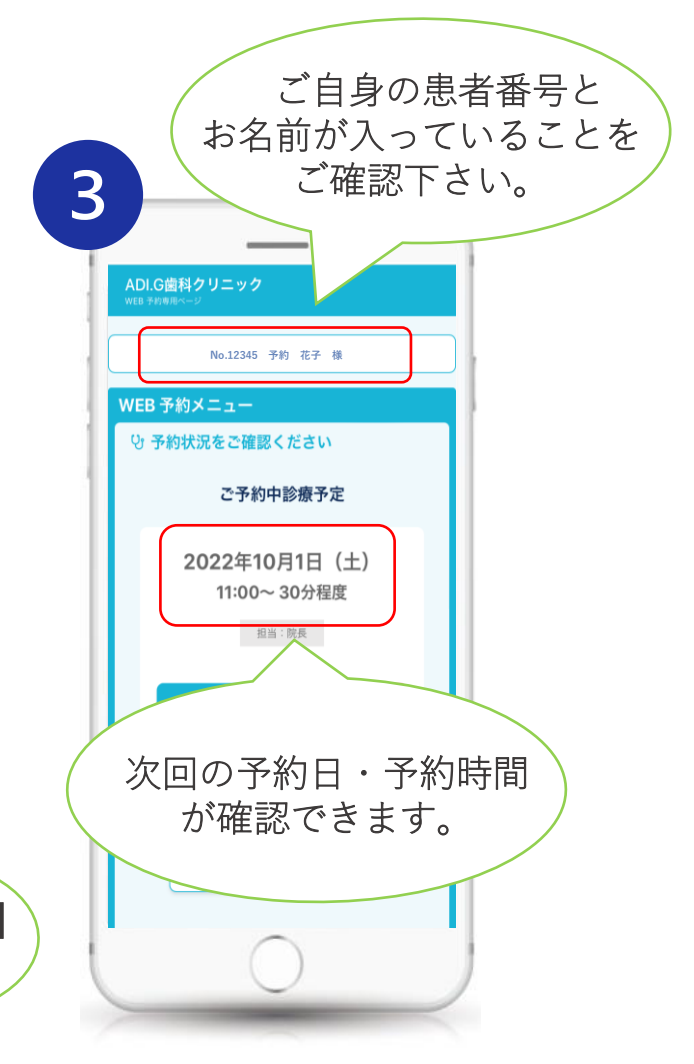

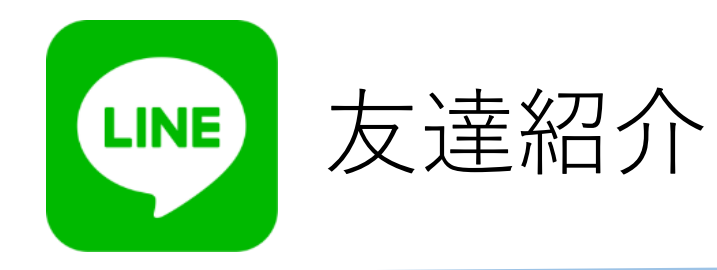

< 8 🧧 歯の予約

個人情報の取り扱い

LINE

LINE いっもあなたのそは

.....

★ご紹介者様の方法

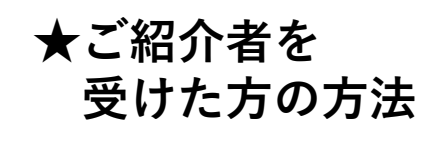

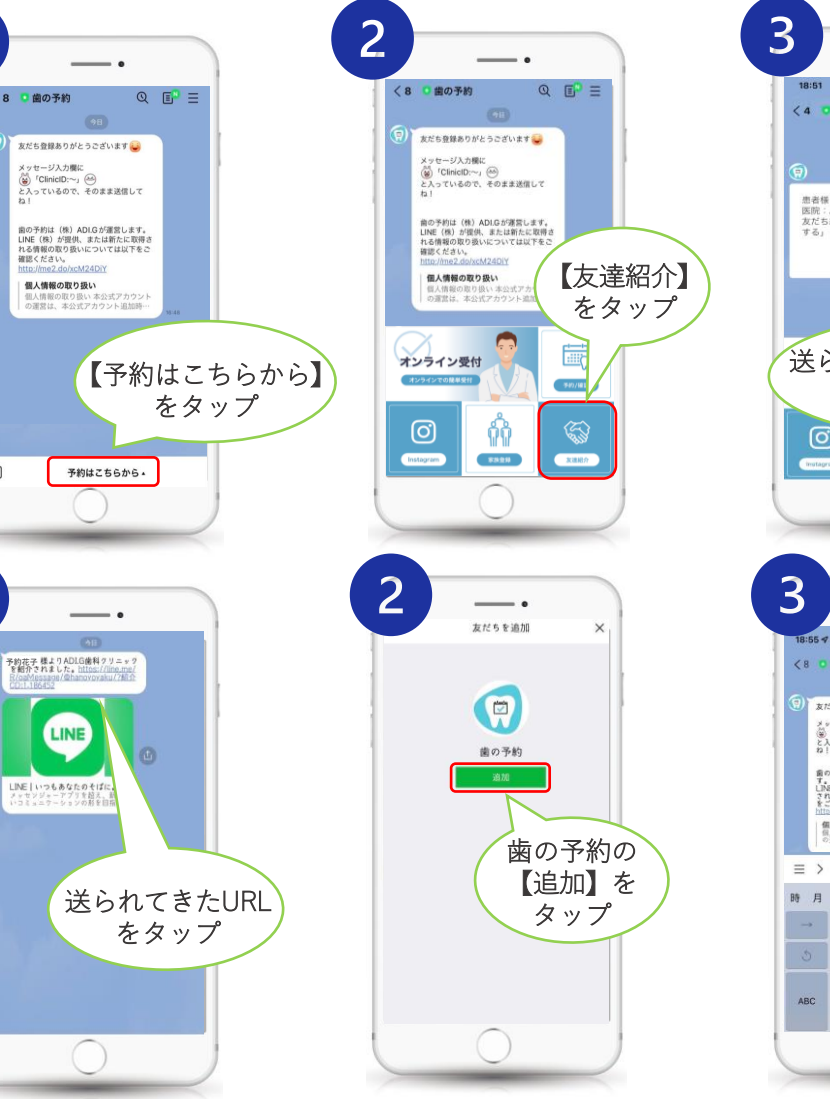

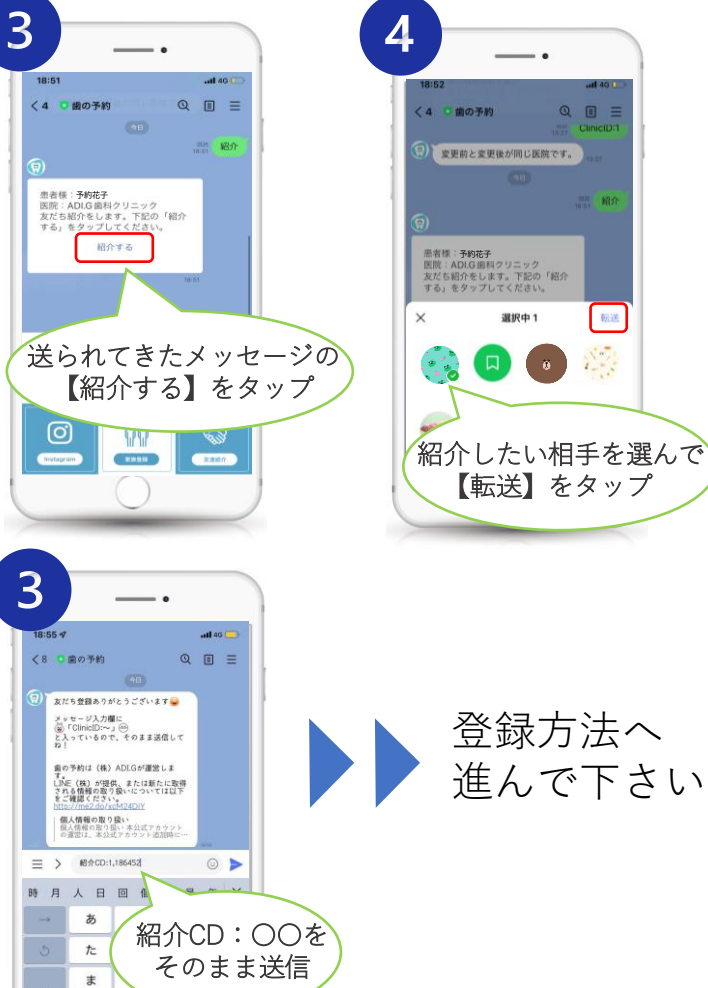

\* b

soft

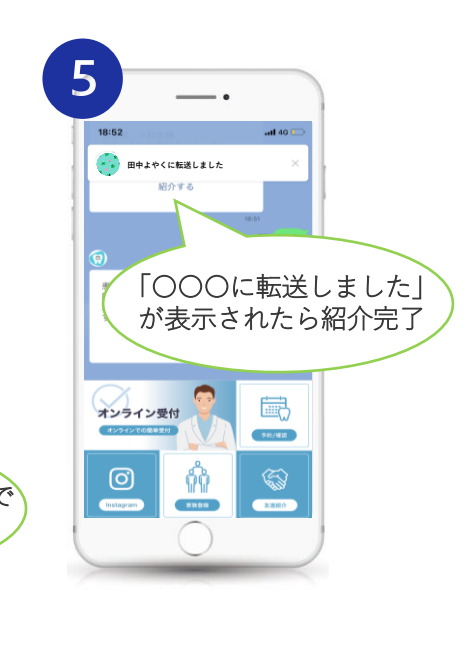

QE

ご登録用QRコード